Guía Rápida Web

# **()** intelisis

**Reporte Depreciación Activo Fijo** 

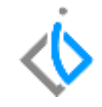

| Módulo:              | Contabilidad |              | Área: |                               | Contabilidad  |  |  |  |
|----------------------|--------------|--------------|-------|-------------------------------|---------------|--|--|--|
| Concepto:            | Reporte Dep  | Tipo:        |       | Reporte                       |               |  |  |  |
|                      | Fijo         |              |       |                               |               |  |  |  |
| Cliente:             |              | Consultor:   |       | Fecha de elaboración:         |               |  |  |  |
| Intelisis Solutions  |              | Mayra Méndez |       | 2/                            | 24 abril 2020 |  |  |  |
| Proyecto:            |              | Versión:     |       | Fecha de última modificación: |               |  |  |  |
| Guías Rápidas V.6000 |              | 6000         |       | 24 abril 2020                 |               |  |  |  |

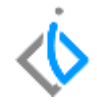

#### **INTRODUCCIÓN:**

Este reporte tiene como finalidad mostrar información de los bienes depreciados.

<u>Glosario</u>: Al final de esta Guía podrás consultar un Glosario de terminologías y procesos para tu mejor comprensión.

**FAQ**: Consulta las preguntas frecuentes al final del documento.

#### **Reporte Depreciación Activo Fijo**

Para visualizar el reporte de clic Intelisis/Reportes/Administración/Depreciación Activo.

en

de

Parámetros:

#### Parámetros Depreciación: 169 2 De la Categoría: Edificio .... Mobiliario y Equipo de Ofi ... 3 A la Categoría: Incluir activo depreciado: Si 4 $\sim$ Incluir bajas: 5 $\sim$ Ajuste por auditoria: 6 0 .... <u>⊂</u>errar <u>A</u>ceptar

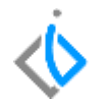

- 1. Dentro de los tres puntitos indique que mes de depreciación requiere visualizar.
- 2. Seleccione la categoría de inicio.
- 3. Seleccione la categoría de final.
- 4. Elija SI para ver activos ya depreciados o No para omitirlos.
- 5. Incluir bajas seleccione Si o No.
- 6. Ajustes de auditoria 0 y Aceptar.

#### Reporte de Depreciación

| Depreciacion de Activo                                                                          |            |          |            |     |              |        |               |        |              |             | $\bullet \bullet \bullet$ |  |  |  |
|-------------------------------------------------------------------------------------------------|------------|----------|------------|-----|--------------|--------|---------------|--------|--------------|-------------|---------------------------|--|--|--|
| 🖋 Aceptar 🛛 Imprimir 📓 Enviar a Excel                                                           |            |          |            |     |              | l      | 00% ~ 🔲       |        | 🔀 Página 1   | · کا        | < 🕨 D                     |  |  |  |
| Contabilidad - Reporte de Depreciación de Activo                                                |            |          |            |     |              |        |               |        |              |             |                           |  |  |  |
| Del Periodo 3 y el ejercicio: 2020 De la categoría: Edificio a la categoría: Mobiliario y Equip |            |          |            |     |              |        |               |        |              |             |                           |  |  |  |
| Descripción Bien                                                                                | Adquis     | ición    | Costo      | %   | Depreciación | Activo | Depreciació   | Factor | Depreciación | Depreciació | Fecha                     |  |  |  |
|                                                                                                 | Fecha      | I.N.P.C. | Original   | Dep | Acumulada    | Neto   | del Ejercicio |        | Actualizada  | Periodo     | Baja                      |  |  |  |
| Categoria de Bien: Equipo de Computo<br>Almacén: AF                                             | I          |          |            |     |              |        |               |        |              |             |                           |  |  |  |
| COMPUTADORA HP 2.4GHZ MONITOR HP 15                                                             | 04/12/2003 | 73.7837  | \$8,500.00 | 30  | \$8,500.00   | \$0.00 | \$0.00        | 1.4426 | \$0.00       | \$0.00      | 30/12/13                  |  |  |  |
| COMPUTADORA HP 2.4GHZ MONITOR HP CO                                                             | 04/12/2003 | 73.7837  | \$8,500.00 | 30  | \$8,500.00   | \$0.00 | \$0.00        | 1.4426 | \$0.00       | \$0.00      | 30/12/13                  |  |  |  |
| COMPUTADORA HP 2.4 GHZ MONITOR HP CO                                                            | 04/12/2003 | 73.7837  | \$8,500.00 | 30  | \$8,500.00   | \$0.00 | \$0.00        | 1.4426 | \$0.00       | \$0.00      | 30/12/13                  |  |  |  |
| COMPUTADORA HP 2.4GHZ MONITOR HP CO                                                             | 04/12/2003 | 73.7837  | \$8,500.00 | 30  | \$8,500.00   | \$0.00 | \$0.00        | 1.4426 | \$0.00       | \$0.00      | 30/12/13                  |  |  |  |
| COMPUTADORA HP 2.4GHZ MONITOR HP CO                                                             | 04/12/2003 | 73.7837  | \$8,500.00 | 30  | \$8,500.00   | \$0.00 | \$0.00        | 1.4426 | \$0.00       | \$0.00      | 30/12/13                  |  |  |  |
| COMPUTADORA IBM NET VISTA PROC-P4 1.8                                                           | 18/12/2003 | 73.7837  | \$8,500.00 | 30  | \$8,500.00   | \$0.00 | \$0.00        | 1.4426 | \$0.00       | \$0.00      | 30/12/13                  |  |  |  |
| IMPRESORA EPSON FX-890                                                                          | 24/01/2004 | 74.2423  | \$3,600.00 | 30  | \$3,600.00   | \$0.00 | \$0.00        | 1.4337 | \$0.00       | \$0.00      | 30/12/13                  |  |  |  |
| COMPUTADORA IBM NET VISTA PROC-P4 1.8                                                           | 18/02/2004 | 74.6864  | \$8,500.00 | 30  | \$8,500.00   | \$0.00 | \$0.00        | 1.4252 | \$0.00       | \$0.00      | 30/12/13                  |  |  |  |
| COMPUTADORA IBM NET VISTA PROC-P4 1.8                                                           | 18/02/2004 | 74.6864  | \$8,500.00 | 30  | \$8,500.00   | \$0.00 | \$0.00        | 1.4252 | \$0.00       | \$0.00      | 30/12/13                  |  |  |  |

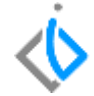

## **()** intelisis

#### Gracias por consultar nuestras Guías Rápidas Web

Es un gusto poder ayudarte.

Equipo de Consultoría Intelisis Solutions dmsautos@intelisis.com Tel. (443) 333 2537